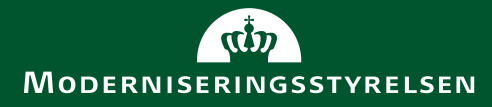

### Informationsmøde om Trykkeriaftalen

All Mall Martin Martin Constant

13. marts 2019

### Dagens program

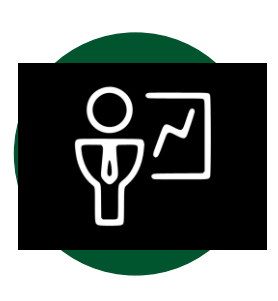

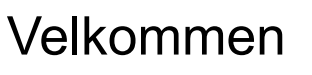

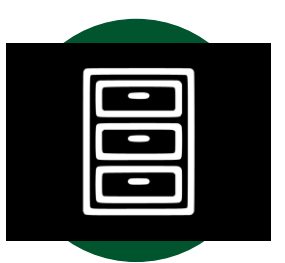

Hvad er der på aftalen?

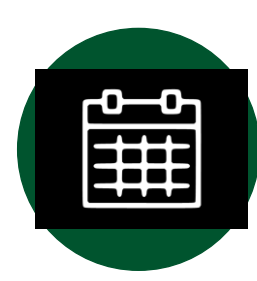

Kort om processen indtil nu

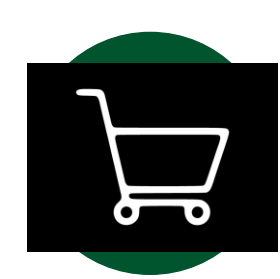

Hvordan køber man ind?

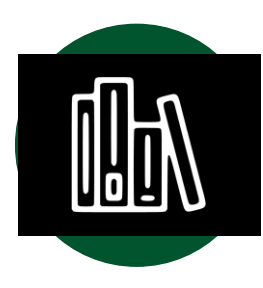

Aftalens hovedelementer

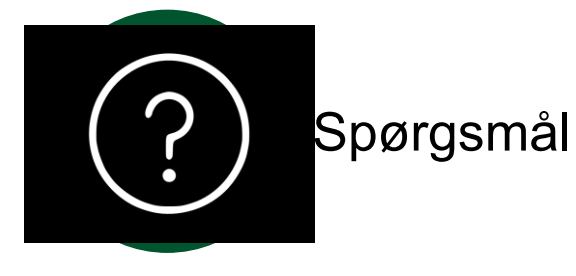

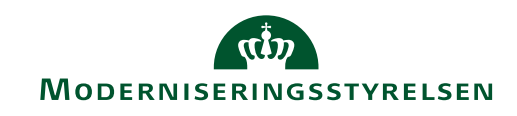

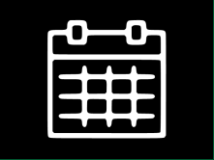

### Kort om processen indtil nu

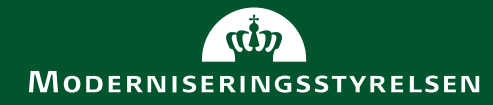

### Kort om processen indtil nu

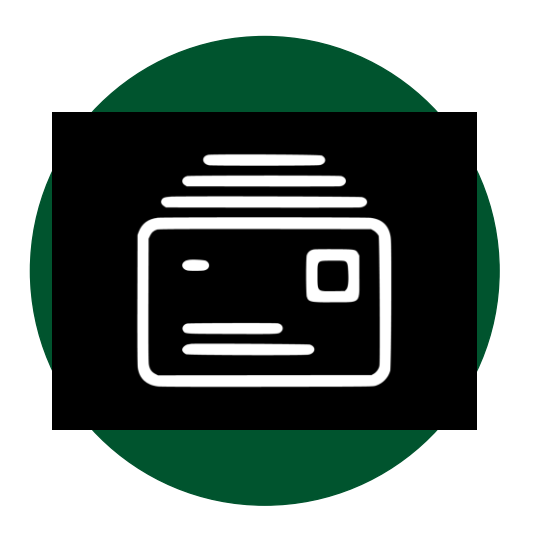

Kontrakter tildelt 7. december 2018

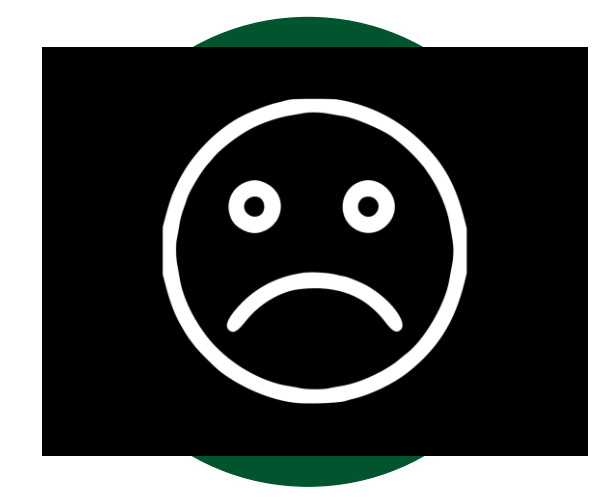

Klage i standstill-perioden

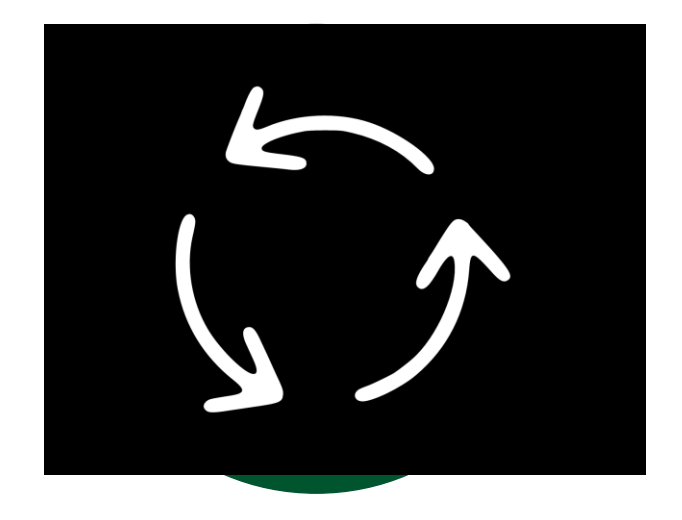

Ikke opsættende virkning - klager fastholder

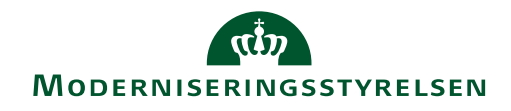

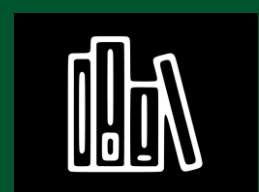

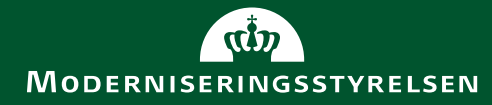

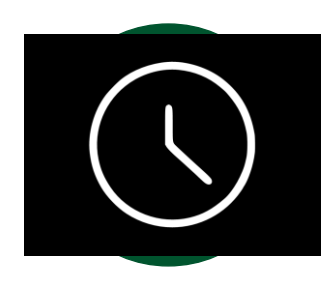

2 år med 2 forlængelsesoptioner af 1 år

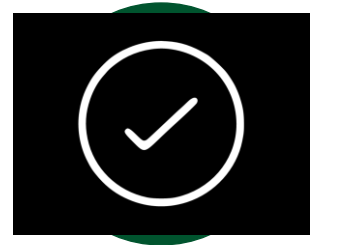

Forpligtende:

Staten – dvs. alle ministerier, styrelser og statsinstitutioner

#### Frivillig:

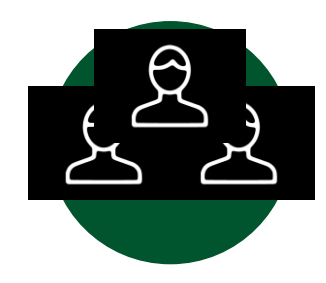

Tre leverandører

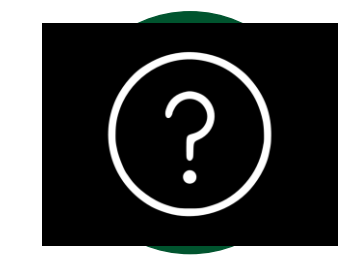

Selvejende institutioner, kommunerne, regionerne, Nationalbanken, Folketinget, Institut for Menneskerettigheder, Grønlands Selvstyre og Færøernes Hjemmestyre

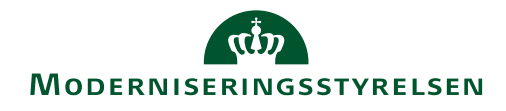

- Bilag 0 Definitioner
- Rammeaftalen
- Bilag 1A Leverandørens ansvar
- Bilag 1B Kravspecifikation
- Bilag 3 Liste over Kunden
  - Bilag 3A Liste over selvejende institutioner
- Bilag 4 Priser
  - Bilag 4A Leverandørens priser
- Bilag 5 Samarbejde og rapportering
  - Bilag 5A Leverandørens rapportering
- Bilag 6 Levering
- Bilag 10 Ydelser ved ophør
- Bilag 11 Spørgsmål og svar
- Bilag 12 Fakturering

- Bilag 13 Procedure for Bestilling
  - Bilag 13A Opfordringsskrivelse og miniudbudsbetingelser
  - Bilag 13B Opgavebeskrivelse og leverandørens tilbud
  - Bilag 13C Indhentelse af dokumentation for ESPD

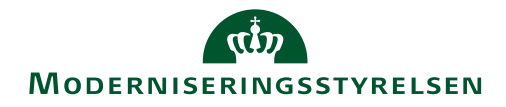

- Bilag 0 Definitioner
- Rammeaftalen
- Bilag 1A Leverandørens ansvar
- Bilag 1B Kravspecifikation
- Bilag 3 Liste over Kunden
  - Bilag 3A Liste over selvejende institutioner
- Bilag 4 Priser
  - Bilag 4A Leverandørens priser
- Bilag 5 Samarbejde og rapportering
  - Bilag 5A Leverandørens rapportering
- Bilag 6 Levering
- Bilag 10 Ydelser ved ophør
- Bilag 11 Spørgsmål og svar
- Bilag 12 Fakturering

- Bilag 13 Procedure for Bestilling
  - Bilag 13A Opfordringsskrivelse og miniudbudsbetingelser
  - Bilag 13B Opgavebeskrivelse og leverandørens tilbud
  - Bilag 13C Indhentelse af dokumentation for ESPD

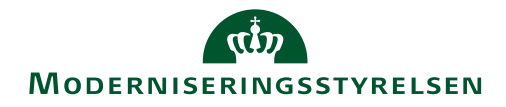

- Bilag 0 Definitioner
- Rammeaftalen
- Bilag 1A Leverandørens ansvar
- Bilag 1B Kravspecifikation
- Bilag 3 Liste over Kunden
  - Bilag 3A Liste over selvejende institutioner
- Bilag 4 Priser
  - Bilag 4A Leverandørens priser
- Bilag 5 Samarbejde og rapportering
  - Bilag 5A Leverandørens rapportering
- Bilag 6 Levering
- Bilag 10 Ydelser ved ophør
- Bilag 11 Spørgsmål og svar
- Bilag 12 Fakturering

Forpligtelse og undtagelser

Misligholdelse

- Mangler
- Forsinkelse
- Bod
- Ophævelse af konkret bestilling

Sikkerhedsgodkendelse

Tavshedspligt

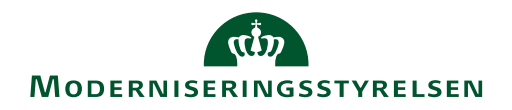

- Bilag 0 Definitioner
- Rammeaftalen
- Bilag 1A Leverandørens ansvar
- Bilag 1B Kravspecifikation
- Bilag 3 Liste over Kunden
  - Bilag 3A Liste over selvejende institutioner
- Bilag 4 Priser
  - Bilag 4A Leverandørens priser
- Bilag 5 Samarbejde og rapportering
  - Bilag 5A Leverandørens rapportering
- Bilag 6 Levering
- Bilag 10 Ydelser ved ophør
- Bilag 11 Spørgsmål og svar
- Bilag 12 Fakturering

Generelle krav til ydelserne og produkterne

- Miljøkrav
- Proces- og kvalitetskrav

Specifikke krav til de enkelte ydelser og produkter

- Formater
- Papirtykkelser
- Tilvalgsydelser
- Etc.

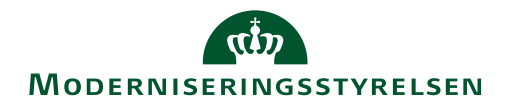

- Bilag 0 Definitioner
- Rammeaftalen
- Bilag 1A Leverandørens ansvar
- Bilag 1B Kravspecifikation
- Bilag 3 Liste over Kunden
  - Bilag 3A Liste over selvejende institutioner
- Bilag 4 Priser
  - Bilag 4A Leverandørens prise
- Bilag 5 Samarbejde og rapportering
  - Bilag 5A Leverandørens rapportering
- Bilag 6 Levering
- Bilag 10 Ydelser ved ophør
- Bilag 11 Spørgsmål og svar
- Bilag 12 Fakturering

Vilkår for levering Leveringsfrister Leveringsgebyrer

Moderniseringsstyrelsen

- Bilag 13 Procedure for Bestilling
  - Bilag 13A Opfordringsskrivelse og miniudbudsbetingelser
  - Bilag 13B Opgavebeskrivelse og leverandørens tilbud
  - Bilag 13C Indhentelse af dokumentation for ESPD

Vejledning til direkte tildeling og minudbud Skabeloner til miniudbud

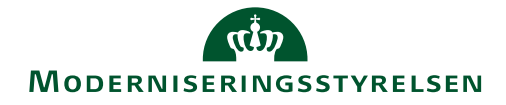

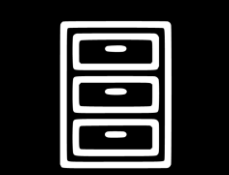

### Hvad er der på aftalen?

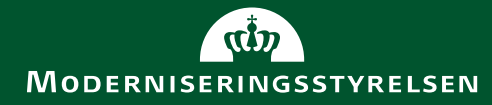

### Hvad er der på aftalen?

| Standardsortimentet                                      | Det kundespecifikke sortiment                                           |
|----------------------------------------------------------|-------------------------------------------------------------------------|
| Løsark                                                   | Løsark                                                                  |
| Hæfter                                                   | Hæfter                                                                  |
| Foldere                                                  | Foldere                                                                 |
| Plakater                                                 | Plakater                                                                |
| Postkort                                                 | Postkort                                                                |
| Visitkort                                                | Visitkort                                                               |
| Kuverter                                                 | Kuverter                                                                |
| Klapmapper og                                            | Klapmapper og                                                           |
| Roll-ups i faste formater, papirtykkelser mm.            | Roll-ups i øvrige formater, papirtykkelser o.a.                         |
|                                                          | Alle varianter af bøger                                                 |
| Tilkøbsydelserne kan bestilles<br>til begge sortimenter. | Det kundespecifikke<br>sortiment indeholder ikke<br>tryksager generelt. |

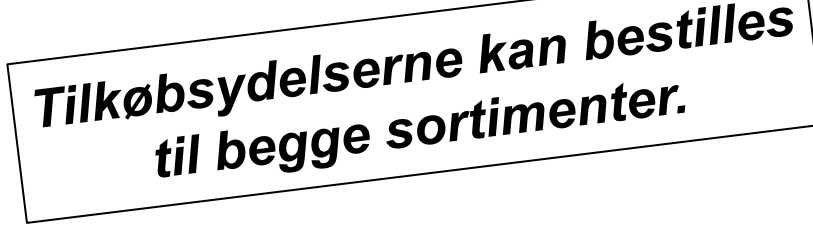

øvrige tryksager generelt. Moderniseringsstyrelsen

### Sortiment – Trykkeri-, kopi- og printydelser

| Kc | opi og print (løsar | k) |         |
|----|---------------------|----|---------|
| -  | A5                  |    |         |
| -  | A4                  |    |         |
| -  | A3                  |    |         |
| На | efter               |    |         |
| -  | M65                 | -  | 21 x 21 |
| -  | A5                  | -  | AS5     |
| -  | A4                  |    |         |
| Fo | Idere               |    |         |
| -  | M65                 | -  | 15 x 15 |
| -  | A5                  | -  | 21 x 21 |
| -  | A4                  |    |         |

| Plakater     |             |              |
|--------------|-------------|--------------|
| - A4         | - A1        | - B1         |
| - A3         | - A0        | - B0         |
| - A2         | - B2        |              |
| Postkort     | Visitkort   | Roll-up      |
| - A6         | - 8,5 x 5,5 | - 85 x 200   |
| - A5         |             |              |
|              |             |              |
| Kuverter med | d/uden rude |              |
| - M65        | - N         | /15          |
| - C5         | - E         | EC4          |
| - C4         | - E         | 34P expander |

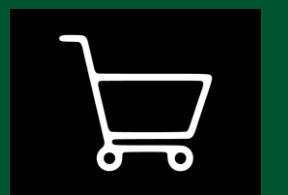

### Hvordan køber man ind?

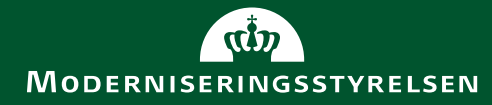

### Hvordan køber man ind?

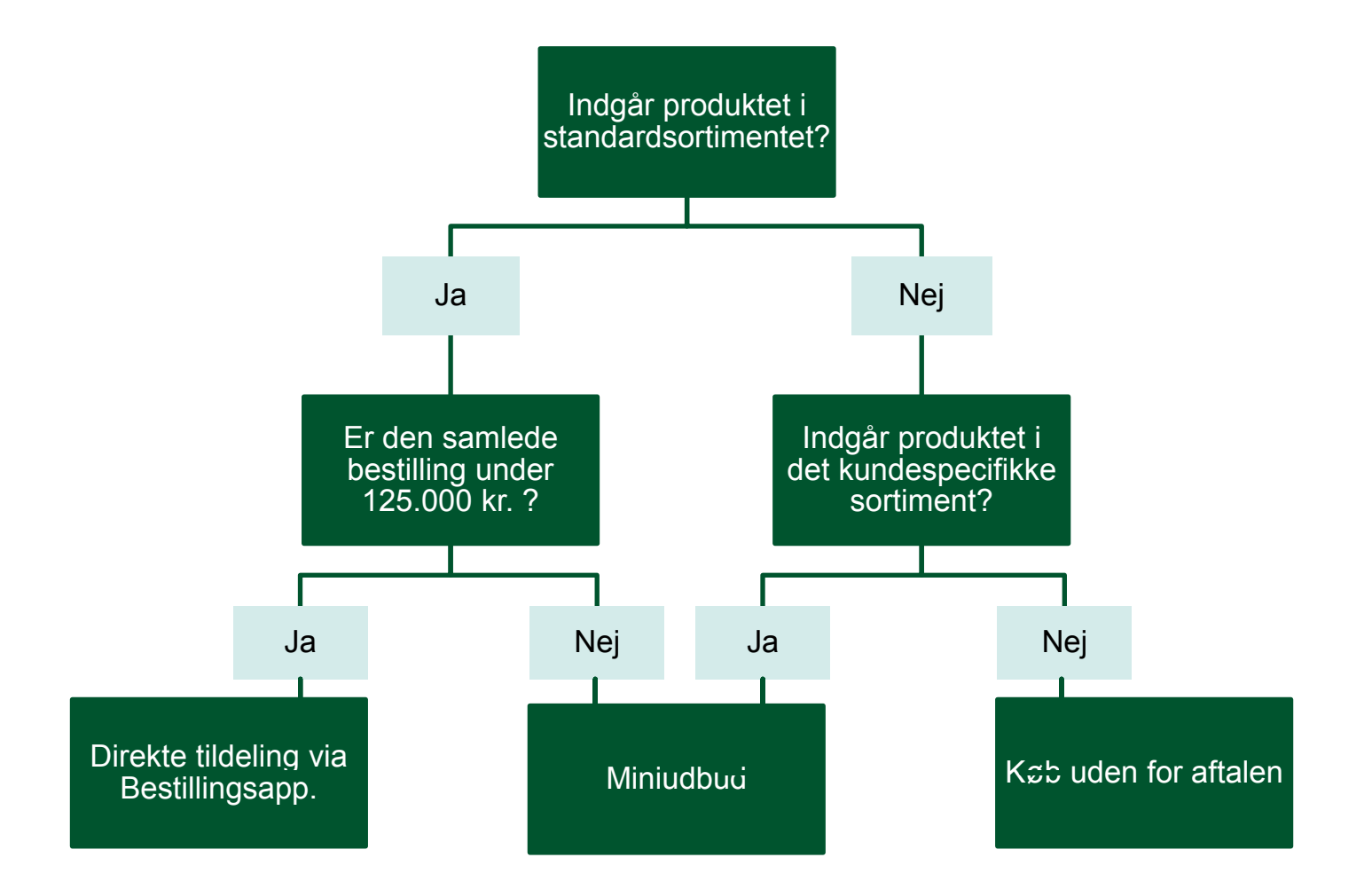

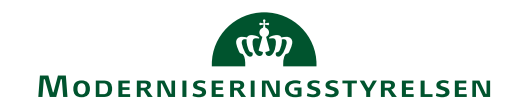

1. Indtast bestillingen i Bestillingsapplikationen

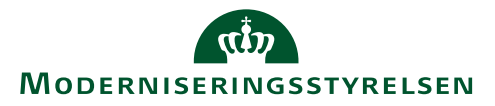

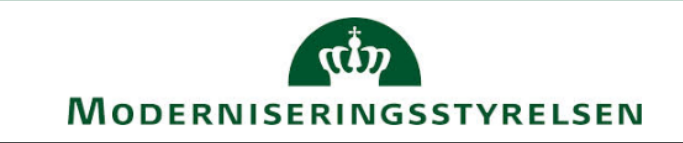

Tryksager

Kopi og print (løsark)

Hæfter

Foldere

Plakater

Postkort, visitkort, mv.

Ekstra service

Næste trin ▶

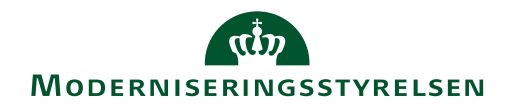

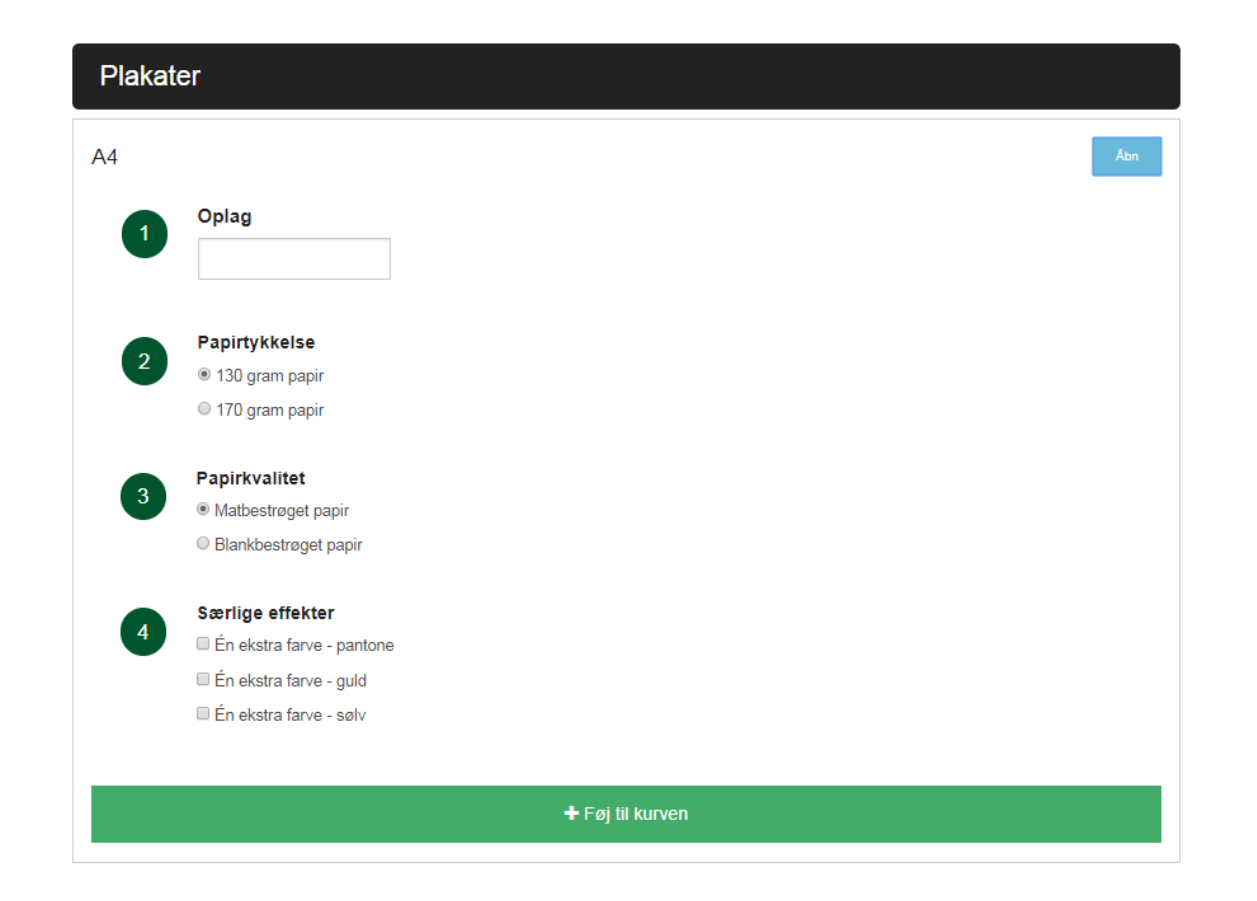

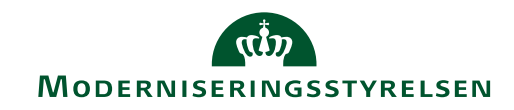

Tryksager

Produkter → Levering og distribution → Check-out

| Levering og distribution |              |
|--------------------------|--------------|
| Levering                 | Åbn          |
| Afbæringsgebyr           | Åbn          |
| Lager pr. hyldemeter     | Åbn          |
| Lager pr. palle          | Åbn          |
| Adressering              | Åbn          |
| Distribution             | Åbn          |
|                          | <b>F</b>     |
| < Forrige trin           | Næste trin ▶ |

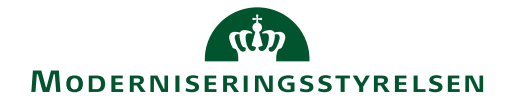

#### Valg af leverandør

Vent venligst, søger leverandør...

 $\langle \rangle$ 

Tilbage til kurv

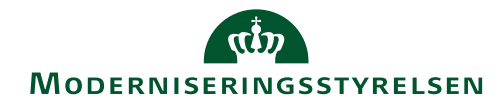

2. Bestillingen tildeles til leverandøren med den laveste samlede pris

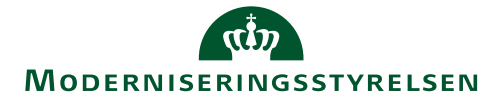

3. Selve bestillingen kan foretages direkte i Bestillingsapplikationen, eller via telefon eller e-mail

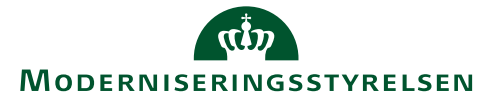

4. Den trykklare fil sendes direkte igennem Bestillingsapplikationen eller via e-mail eller USB/Filkasse el. lign.

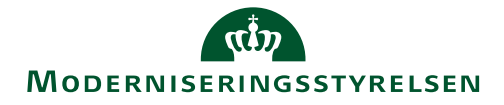

5. Senest én arbejdsdag efter bestilling skal I modtage en ordrebekræftelse

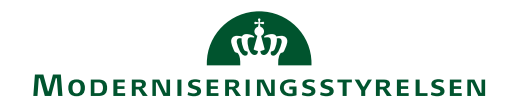

6. Leverandøren udfører standard prepress – dvs. kontrol og korrektur af den trykklare fil

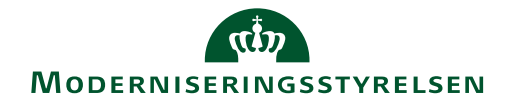

7. Når den endelige korrektur er godkendt igangsættes produktion og levering

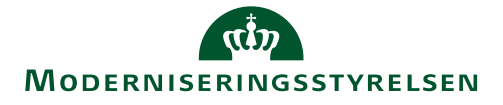

### Hvordan køber man ind?

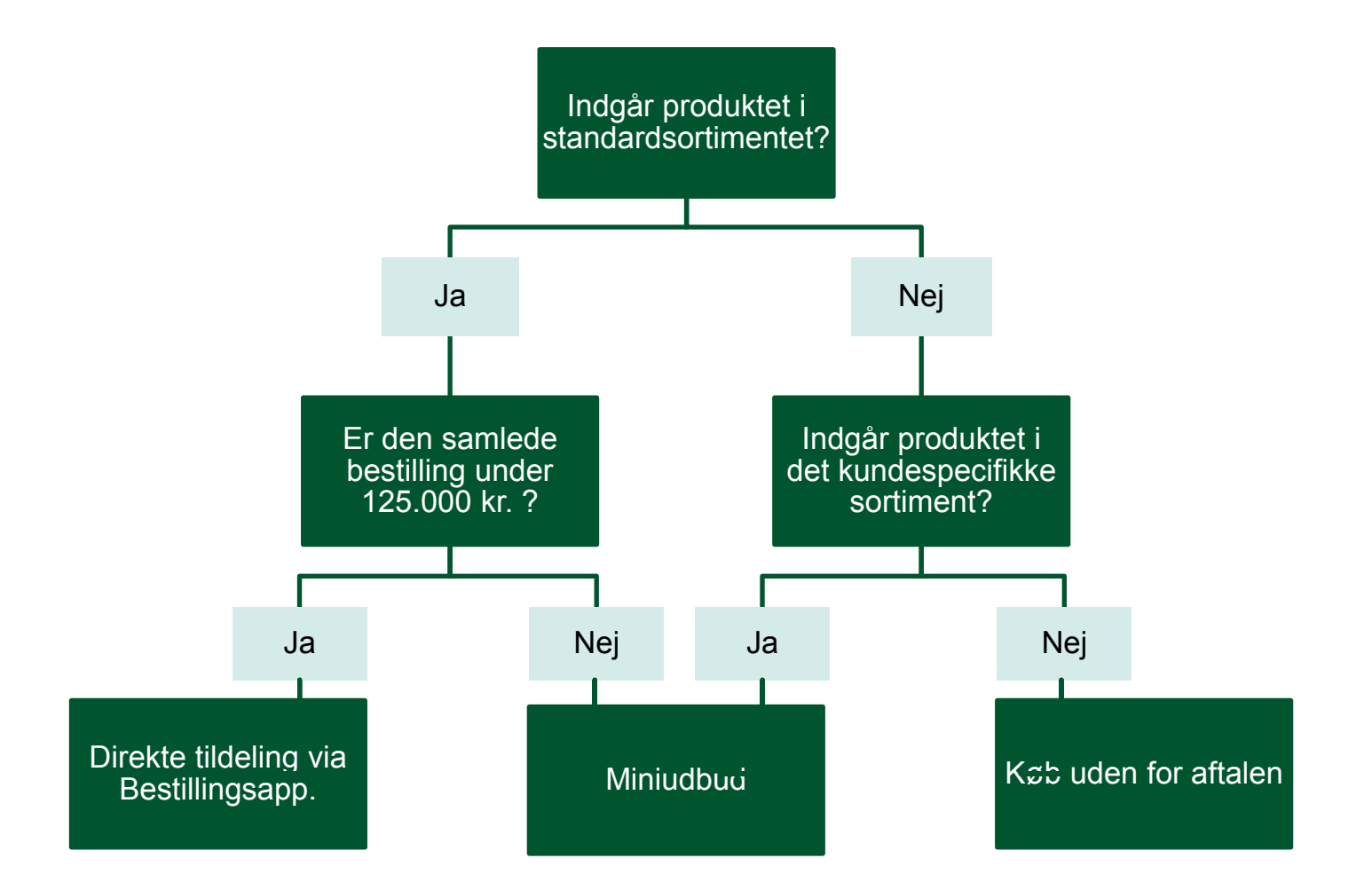

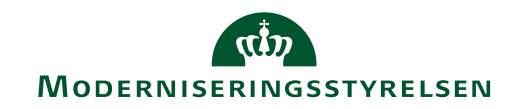

### Proces for miniudbud

1. Udfyld **Bilag 13A** og **Bilag 13B** og send til de tre leverandører gennem det elektroniske udbudssystem

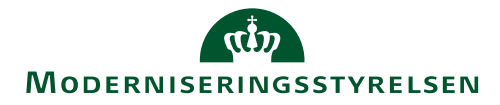

# Bilag 13A – Opfordringsskrivelse og miniudbudsbetingelser

- Udfyld oplysninger om:
  - Kontaktperson
  - Frist for spørgsmål
  - Tilbudsfrist
  - Leveringssted, samt evt. opdeling af leverancer

På baggrund heraf opfordres Leverandøren til at fremsende tilbud på udførelse af opgaven.

Tilbuddet skal være indleveret senest den [*angivelse af dato og klokkeslæt*]. Tilbud modtaget efter dette tidspunkt, tages ikke i betragtning.

(Tilbudsfristen vil normalt være tre uger, men kan på baggrund af konkrete omstændigheder være kortere eller længere, eksempelvis som følge af opgavens kompleksitet eller karakter i øvrigt.)

#### 2. MINIUDBUDSBETINGELSER

#### 2.1 Generelt

Nærværende miniudbud gennemføres i henhold til Rammeaftale vedrørende indkøb af trykkeri-, kopi- og printydelser. Leverandøren bør indledningsvis læse det samlede miniudbudsmateriale grundigt igennem og nøje følge de angivne anvisninger ved udarbejdelsen af tilbuddet.

#### 2.2 Kunden

Miniudbuddet gennemføres af [Indsæt navn og adresse] i det følgende benævnt som Kunden.

#### 2.3 Kontaktperson

I forbindelse med miniudbuddet er følgende kontaktperson for Kunden:

Navn:[Indsæt] Telefon:[Indsæt] E-mail: [Indsæt]

#### 2.4 Miniudbuddets bestanddele

Miniudbudsmaterialet indeholder følgende dokumenter:

- Bilag 13A Opfordringsskrivelse og miniudbudsbetingelser
- Bilag 13B Opgavebeskrivelse og leverandørens tilbud

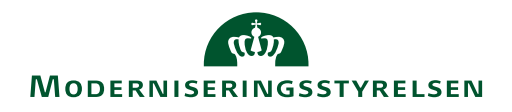

# Bilag 13B – Opgavebeskrivelse og leverandørens tilbud

Udfyld de gule faner med oplysninger om:

- Kontaktperson
- Tidsplan
- Opgavebeskrivelse

|                       | Udfyldes af Kunden                                                                                                    |
|-----------------------|----------------------------------------------------------------------------------------------------|
|                       | Ongavebeskrivelse ved miniudhud                                                                                                    |
|                       | Angiv udelseskategori, herunder kopi-og print, foldere, hæfter, plakater, nostkort, visitkort                                                                 |
| Ydelseskategori       | kuverter, klapmapper, roll-ups osv.:                                                                                                    |
|                       | (Bianer)                                                                                                    |
|                       | Angiv produktets eventuelle titel                                                                                                    |
| Titel                 | /Eksempel: Ro og klasseledelse i folkeskolen – anbefalinger fra ekspertgruppen om ro og                                                                       |
|                       | klasseledelse)                                                                                                    |
| Onlag                 | Angivantal                                                                                                    |
| opiag                 | [Eksempel: 1.000 eksemplarer.]                                                                                                    |
| tal contacondo orde   | Såfremt Bestilligen skal gentages.                                                                                                    |
| kai genkagende ordi   | [Eksempel: Bogen skal trykkes 4 gange i 2019.]                                                                                                    |
| Format                | Angiv format                                                                                                    |
| ronnac                | [Eksempel: 16,8x23,7cm.]                                                                                                    |
|                       | Angiv antal sider samt farve eller sort/hvid                                                                                                    |
| Omfang                | [Eksempel: 140 sider.]                                                                                                    |
|                       | Angiv farve eller sort/hvid                                                                                                    |
| Farver                | [Eksempel: 4+4 farver CNYK + 1Pantonefarve på omslaget.]                                                                                                    |
| Destalated            | Angiv gramvægt og papirtype                                                                                                    |
| Papirkvaiitet         | [Eksempel: 100 gram ubestraget.]                                                                                                    |
|                       | Angiv type dokument der leveres til Leverandøren                                                                                                    |
| Filtype               | [Eksempel: Trykklar.pdf-fil.]                                                                                                    |
|                       | Angiv efterspurgte prepress-ydelser, herunder:                                                                                                    |
|                       | <ul> <li>fremsendelse af pdf-fil eller printet tryksag, herunder med angivelse af antal korrekturgang</li> </ul>                                              |
|                       | <ul> <li>hjælp til grafisk opsætning og layoutbistand</li> </ul>                                                                                              |
| Prepress              | korrekturlæsning (kun dansk)                                                                                                    |
|                       | IEksempel: Pdf-filtil korrektur skal sendes til Kundens oodkendelse pr. e-mail. E-mail sendes                                                                 |
|                       | pkt. 2 anførte kontaktperson/                                                                                                    |
|                       | A sin burned as Martin a statement aller Troban and shalls detailed a siller combas have deer                                                                 |
|                       | Ange wordan Koprog prinksagen eiler Hyksagen skanndbindes eiler samles, herdinder.                                                                            |
|                       | <ul> <li>specificening all onisiag, rierunder papirkvalket, raive, med eller üder mapper, kachening,</li> <li>samling med limet rug eller spirakug</li> </ul> |
| claateamling of truke | <ul> <li>montaring initiality even spinality;</li> <li>montaring i inschind/indisility inschind (mod oller uden fonoblade)</li> </ul>                         |
| stagraanning at tryks |                                                                                                    |
|                       | IEksempel: Gamhaathat boo med handoovenomslaa, irukt overtraak?                                                                                               |
|                       |                                                                                                    |
|                       | engineringerentersporgten roadktereiter raetsermiknytning tiropgavernnaenroi                                                                                  |
| lwigo sposifikati     | Rammeaftalens område, jf. Bilag 1B, nummerering af eksemplarer, krav til                                                                                      |
| wige specifikationel  | sikkerhedsgodkendelse osv.                                                                                                    |
|                       | [Eksempel: Omslaget skal mat-kacheres og trykkes med partiel UV-lak på forsiden]                                                                              |
|                       | Angiv leveringsmetode, jf. Bilag 6 og Bilag 1B, herunder                                                                                                    |
|                       | afbæring til specificerede lokaler,                                                                                                    |
| Leveringsmetode       | lagring på lagerhotel,                                                                                                    |
|                       | adressering og Levering til flere Adresser                                                                                                    |
|                       | juksemper, Leveres iustrikasser af 30 stk. di en enker lokadon. Einskes afbæding til 4. sal, loka<br>2020-1                                                   |
|                       |                                                                                                    |
| Leveringsdato         | Angiv leveringsdato                                                                                                    |
|                       | [Eksempel: Første leverance d. 25. marts 2019 før kl 12:00.]                                                                                                  |
|                       | Angiv leveringsadresse                                                                                                    |
| Leveringssted         |                                                                                                    |
| Leveringssted         | Element Ministerio de 5. 1000 Vistorio vil                                                                                                    |

### Proces for miniudbud

 Leverandørerne indsender deres tilbud, bestående af et udfyldt Bilag 13B, gennem det elektroniske udbudssystem

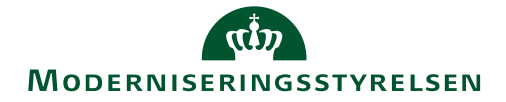

# Bilag 13B – Opgavebeskrivelse og leverandørens tilbud

Leverandøren udfylder de grønne faner med oplysninger om:

- Leverandørnavn
- Priser på de bestilte ydelser

|               |               | OBS: Udfyldes           | af Leverand | øren            |                       |                  |
|---------------|---------------|-------------------------|-------------|-----------------|-----------------------|------------------|
|               | Leverandør    |                         |             | -               | ]                     |                  |
|               | 1             |                         | 1           |                 |                       |                  |
| Modst         | Leverandørens |                         |             |                 | Pris ved det aktuelle | Linjetotal i kr. |
| ydelsesnummer | ydelsesnummer | Produktnavn/beskrivelse | Antal       | Pris i Bilag 4A | miniudbud             | eks. moms        |
|               |               |                         |             |                 |                       |                  |
|               |               |                         |             |                 |                       |                  |
|               |               |                         |             |                 |                       |                  |
|               |               |                         |             |                 |                       |                  |
|               |               |                         |             |                 |                       |                  |
|               |               |                         |             |                 |                       |                  |
|               |               |                         |             |                 |                       |                  |
|               |               |                         |             |                 |                       |                  |
|               |               |                         |             |                 |                       |                  |
|               |               |                         |             |                 |                       |                  |
|               |               |                         |             |                 |                       |                  |
|               |               |                         |             |                 |                       |                  |
|               |               |                         |             |                 |                       |                  |
|               |               |                         |             |                 |                       |                  |
|               |               |                         |             |                 |                       |                  |
|               |               |                         |             |                 |                       |                  |
|               |               |                         |             |                 |                       |                  |
|               |               |                         |             |                 |                       |                  |
|               |               |                         |             |                 |                       |                  |
|               |               |                         |             |                 |                       |                  |
|               |               |                         |             |                 |                       |                  |
|               |               |                         |             |                 |                       |                  |
|               |               |                         |             |                 |                       |                  |
|               |               |                         |             |                 |                       |                  |
|               |               |                         |             |                 |                       |                  |
|               |               |                         |             |                 |                       |                  |
|               |               |                         |             |                 |                       |                  |
|               |               |                         |             |                 |                       |                  |
|               |               |                         |             |                 |                       |                  |
|               |               |                         |             |                 |                       |                  |
|               |               |                         |             |                 |                       |                  |
|               |               |                         |             |                 |                       |                  |
|               |               |                         | 1           |                 |                       | 1                |

### Proces for miniudbud

3. Tilbuddene evalueres pba. laveste pris pr. bestilling

| OBS: Udfyld                          | les af Leverandøren |                 |
|--------------------------------------|---------------------|-----------------|
| Leverandør                           | Leverandør 1        | ]               |
|                                      | Pris                |                 |
| Pris pr. Bestilling                  | 0,00                | kr. ekskl. moms |
| Pris pr. følgende 100<br>eksemplarer |                     | kr. ekskl. moms |

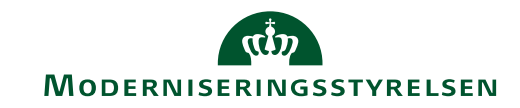

### Fejl og mangler i tilbud

<u>Udbudslovens § 159, stk. 5 giver mulighed</u> for at:

- supplere,
- præcisere og
- fuldstændiggøre et tilbud...

Under overholdelse af principperne i udbudslovens § 2

Ordregiver har <u>ret</u> til, men er <u>ikke forpligtet</u> til, at anmode tilbudsgiver om at supplere, præcisere eller fuldstændiggøre tilbuddet.

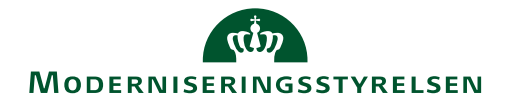

### Proces for miniudbud

4. Indhent dokumentation for ESPD ved at udfylde og sende **Bilag 13C** til vindende tilbudsgiver og verificer

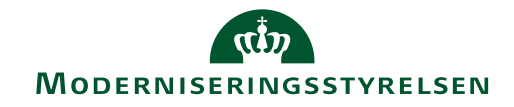

### Bilag 13C – Indhentelse af dokumentation i forbindelse med miniudbud

Udfyld oplysninger om:

- Leverandørens og kundens kontaktoplysninger
- Passende frist på ikke under 18 kalenderdage

|                                                           |                                                                                 | Bilag 13C: Indhentelse af dokumentation i forbindelse med miniudbud                                                                                                    |
|-----------------------------------------------------------|---------------------------------------------------------------------------------|----------------------------------------------------------------------------------------------------|
|                                                           |                                                                                 | [Leverander] [Dato]                                                                                                    |
|                                                           | dokumentation fi<br>vurderes, om dol<br>gør tilstrækkelig (<br>medlemsstater an | Industrials of documentation i facilitation and minimuland any [1] of                                                                                                    |
|                                                           | Certis kan derfor                                                               | Rammeaftale vedrørende indkøb af trykkeri-, kopi- og printydelser                                                                                                    |
| Tro- og loveerl                                           | således have dok<br>de fremlægger de                                            | $K \varkappa_{re} \left[ Leverandøren/Leverandørens kontaktperson \right]$                                                                                                    |
|                                                           | gøre tilstækkelig<br>udbudslovens § 1                                           | [Kunden] takker for [Leverandøren]s tilbud på ovennævnte miniudbud. [Kunden]<br>har gennemgået de indkomne tilbud og har på den baggrund til hensigt at tildele                                                                                 |
| Erklæring på tro og lov                                   | I det omfang Lev                                                                | Ordren til [Leverandøren].                                                                                                    |
| pæiske udbudsdokum                                        | henledes opmærk<br>dokumentation fe                                             | Før [Kunden] s beslutning om tildeling af Ordren bedes [Leverandøren] fremlægg<br>dokumentation for, at [Leverandøren] opfylder de i ESPD et anførte oplysninge                                                                                 |
|                                                           | [Kunden] skal ans                                                               | om, at Leverandøren har:                                                                                                    |
| [Leverandøren] erklærer, at<br>ninger om, at Leverandøren | [indsæt dato (og<br>fristens udløb, ka                                          | <ul> <li>en soliditetsgrad på minimum 8 % i det seneste disponible regnskabsår, og</li> <li>en samlet ådig omsætning på mindst DKK 25 mio. i det seneste disponib</li> </ul>                                                                    |
| <ul> <li>en soliditetsgrad på</li> </ul>                  | [Kunden] gor op                                                                 | le regriskabsar.                                                                                                    |
| - en samiet ang oms:<br>le regnskabsår.                   | sluttet, før aftaler<br>for frem til unde                                       | Herudover bedes[Leverandoren] fremlægge dokumentation for, at [Leverandoren]<br>ikke er omfattet af de obligatoriske udelukkelsesgrunde, jf. udbudslovens §§ 133                                                                                |
| Dato                                                      | foretage anden c                                                                | eller 136, eller nogen af de tre frivilige udelukkelsesgrunde, jf. udbudsloven § 137<br>stk. 1. nr. 2. nr. 4 eller nr. 6                                                                                                    |
| Leverandørens<br>navn                                     | underskrevet koo                                                                | Leverandøren kan som dokumentation for, at Leverandøren opfylder mindstekra                                                                                                    |
| CVR-nr.                                                   | Med venlig hilsen                                                               | vene til soliditetsgrad (8 %) og omsætning (25 mio. kr.) fremlægge en erklæring<br>om, at de i ESPD et anføste oplysninger herom er korrekte. Leverandøreme kar                                                                                 |
| Underskaft                                                | ·g · · ·····                                                                    | anvende den vedlagte skabelon til dette formål.                                                                                                    |
| Evt. stempel                                              | [Kundens kontak                                                                 | Leverandøren kan som dokumentation for, at leverandøren ikke er omfattet no<br>gen af de ovenstående udelukkelsesgrunde, fremlægge en serviceattest herom ud<br>stedt af Erhversstyrelsen. Leverandører, der har udenhandske statsborgere i sin |

statsborgere i sine ledelsesorganer, indhente og fremlægge en serviceattest udstedt af Exhvervsstyrelsen som dokumentation for, at Leverandøren ikke er omfattet af udelukkelsesgrundene. For Leverandører, der er hjemmehørende i udlandet, kan dokumentationen vedrørende udelukkelse udgøres af den dokumentation der kræves i det land, hvor

Leverandøren er hjemmehørende, samt i de lande, hvor medlemmer af Leverandørens ledelsesorganer, som ikke er statsborgere i det land, hvor Leverandøren er hjemhørende, er statsborgere. Såfremt ledelsesmedlemmet ikke er bosiddende i det land, hvor vedkommende er statsborger, kan Leverandøren alternativt levere

### Indhentelse af dokumentation for ESPD

#### Udbudsloven § 151:

"en leverandør på en rammeaftale skal kunne fremlægge dokumentation for, at denne også ved tidspunktet for afgivelse af tilbud på miniudbud opfylder det, som blev oplyst i ESPD'et i forbindelse med afgivelse af tilbud på Rammeaftalen."

Kun den vindende tilbudsgiver skal verificere deres oplysninger i ESPD'et.

Forsøg på at lette arbejdsbyrden for både tilbudsgivere og ordregivere ved miniudbud:

- Moderniseringsstyrelsen opfordrer leverandørerne til at indsende den nødvendige dokumentation til Moderniseringsstyrelsen én gang om året.
- I kan via aftalesiden på IndFak2 tjekke, at dokumentationen for den vindende tilbudsgivers ESPD foreligger i forbindelse med tildeling ved miniudbud.

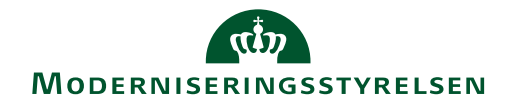

### Indhentelse af dokumentation for ESPD

#### Der skal være dokumentation for:

- 1. At tilbudsgiver ikke er omfattet af **udelukkelsesgrundene**, jf. udbudsbetingelserne punkt 6.1 (serviceattest ol.)
- At mindstekrav til økonomisk og finansiel kapacitet er opfyldt, jf. udbudsbetingelserne punkt 6.2 (bilag 2, Tro og loveerklæring)

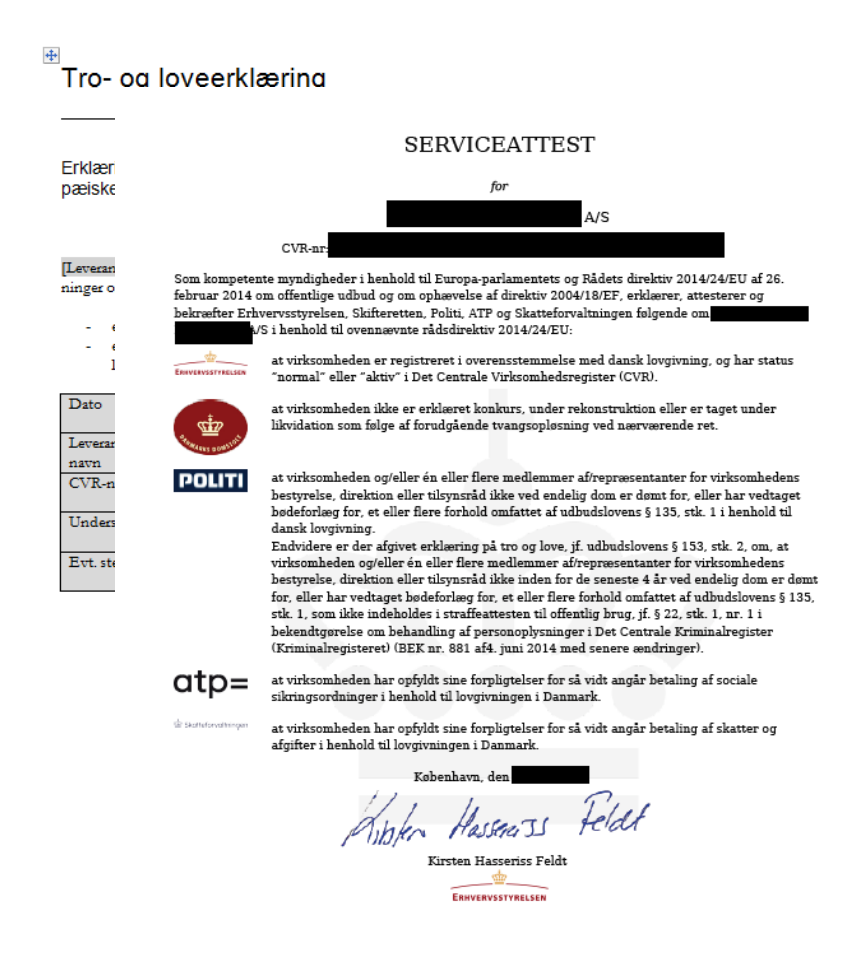

### Udelukkelsesgrunde

#### Obligatoriske

Tilbudsgiver skal udelukkes jf. §§135-136, hvis denne ved endelig dom er dømt eller har vedtaget bødeforlæg for:

1) handlinger begået som led i en kriminel organisation

2) bestikkelse

3) svig

- 4) terrorhandlinger o.l.
- 5) hvidvaskning af penge eller finansiering af terrorisme
- 6) børnearbejde og andre former for menneskehandel
- 7) interessekonflikt
- 8) konkurrencefordrejning ved deltagelse af forberedelsen af udbudsprocedure
- 9) givet eller tilbageholdt groft urigtige oplysninger

#### Frivillige

Moderniseringsstyrelsen vil desuden udelukke de ansøgere:

- 1) der er erklæret konkurs eller under insolvensbehandling, og
- 2) som Moderniseringsstyrelsen kan påvise, har forsøgt at påvirke Moderniseringsstyrelsens beslutningsproces i forbindelse med udbudsprocessen mv.
- 3) har indgået aftaler med andre økonomiske aktører med henblik på konkurrencefordrejning

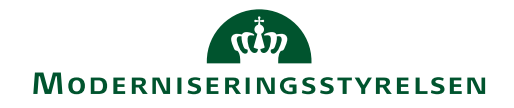

### Dokumentation vedr. udelukkelsesgrundene

Dokumentationen kan udgøres af fx en serviceattest, som udstedes af Erhvervsstyrelsen.

Serviceattesten indhentes af tilbudsgiver selv og kunden skal ikke gøre andet end at bede om den og give tilstrækkelig tid til, at tilbudsgiver kan nå at indhente den.

|                                                           | SERVICEATTEST                                                                                                    |
|-----------------------------------------------------------|----------------------------------------------------------------------------------------------------|
|                                                           | for                                                                                                    |
|                                                           | A/S                                                                                                    |
|                                                           | CVR-nr:                                                                                                    |
| Som kompetent<br>februar 2014 or<br>bekræfter Erhv<br>k/S | e myndigheder i henhold til Europa-parlamentets og Rådets direktiv 2014/24/EU af 26.<br>n offentlige udhud og om ophævelse af direktiv 2004/18/EF, erklærer, attesterer og<br>ervsstyrelens. Stifteretten, Politi, ATP og Statteforvaltningen følgende om<br>i henhold til ovennævnte rådsdirektiv 2014/24/EU:                                                                                                    |
| Envervestynelsen                                          | at virksomheden er registreret i overensstemmelse med dansk lovgivning, og har status<br>"normal" eller "aktiv" i Det Centrale Virksomhedsregister (CVR).                                                                                                    |
| A REPART OF A DEPARTMENT                                  | at virksomheden ikke er erklæret konkurs, under rekonstruktion eller er taget under<br>likvidation som følge af forudgående tvangsopløsning ved nærværende ret.                                                                                                    |
| POLITI                                                    | at virksomheden og/eller én eller flere medlemmer afrepræsentanter for virksomhedens<br>bestyrelse, direktion eller tilsynsråd ikke ved endelig dom er domt for, eller har vedtaget<br>bodeforløg for, et eller flere forhold omfattet af ubbudslovens § 135, stt. 1 i henhold til<br>dansk lovgivning.<br>Endvidere er der afgivet relikering på tro og love, jf. udbudslovens § 153, stt. 2, om, at<br>virksomheden og/eller én eller flere medlemmer afrepræsentanter for virksomhedens<br>bestyrelse, direktion eller tilsynsråd like inden for de seneste 4 år ved endelig dom er domt<br>for, eller har vedtaget bødeforløg for, et eller flere forhold omfattet af udbudslovens § 135,<br>stk. 1, som ikke indeholdes i straffeattesten til offentlig brug, jf. § 22, stk. 1, nr. 1 i<br>bekendtgørelse om behandling af personoplysminger i Det Centrale Kriminalregister<br>(Kriminalregisteret) (BEK nr. 881 af4. juni 2014 med senere ændringer). |
| atp=                                                      | at virksomheden har opfyldt sine forpligtelser for så vidt angår betaling af sociale<br>sikringsordninger i henhold til lovgivningen i Danmark.                                                                                                    |
| 🕸 Skatteforvaltningen                                     | at virksomheden har opfyldt sine forpligtelser for så vidt angår betaling af skatter og<br>afgifter i henhold til lovgivningen i Danmark.                                                                                                    |
|                                                           | Kobenhava, den<br>Albfen Hassen IS Feldt                                                                                                    |
|                                                           |                                                                                                    |

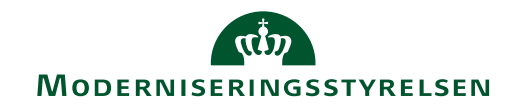

### Mindstekrav til økonomisk og finansiel kapacitet

- Som mindstekrav kræves en soliditetsgrad på minimum 8 pct. i det seneste disponible regnskabsår.
- Som mindstekrav kræves endvidere en samlet årlig omsætning på mindst 25 000 000 DKK i det seneste disponible regnskabsår.

Som dokumentation for opfyldelse af mindstekrav, kan tilbudsgiver udfylde den skabelon til erklæring, som Moderniseringsstyrelsen stiller til rådighed.

| +       |               |
|---------|---------------|
| Tro- og | loveerklæring |

Erklæring på tro og love om oplysninger afgivet i det fælles europæiske udbudsdokument (ESPD)

[Leverandøren] erklærer, at Leverandøren opfylder de i ESPDiets anførte oplysninger om, at Leverandøren har:

en soliditetsgrad på minimum 8 % i det seneste disponible regnskabsår, og
 en samlet årlig omsætning på mindst DKK 25 mio. i det seneste disponible regnskabsår.

| Dato          |  |
|---------------|--|
| Leverandørens |  |
| navn          |  |
| CVR-nr.       |  |
| Underskrift   |  |
| Evt. stempel  |  |

### Proces for miniudbud

- 5. Tildel bestillingen ved at underrette samtlige tilbudsgivere gennem udbudssystemet
- 6. Underskriv aftalen på sidste side af **Bilag 13A**.

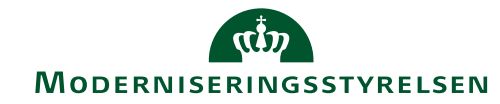

# Ofte beder de tabende tilbudsgivere om aktindsigt i vinderens priser

Fra 1. april vil telefonerne være åbne, og Rådgivningsenheden - Statens Indkøb vil stå klar til at yde sparring vedrørende indkøb, udbud og kontrakter, herunder også aktindsigter.

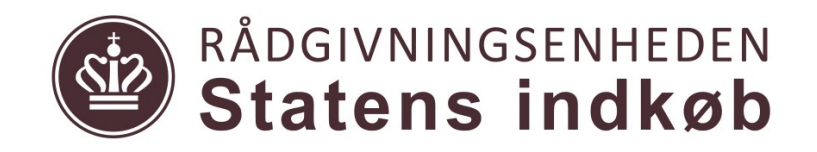

www.statensindkob.dk

### Levering

#### **Standard levering**

4 arbejdsdage fra den endelige korrekturgang

#### Hastelevering

14 timer

#### Forsendelse fra lagerhotel

2 arbejdsdage fra bestilling

#### Levering til distribution

4 arbejdsdage til distributøren, derefter distributørens vilkår

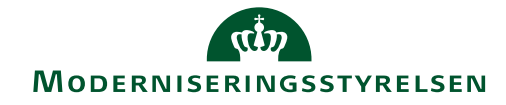

### Fakturering og betaling

Rammeaftalens afsnit 6, punkt 6.1:

"Priserne dækker alle Leverandørens udgifter, herunder udgifter og omkostninger til levering, forsikringer, administration, uddannelse, rejser og transport mv."

Vilkårene for fakturering fremgår af bilag 12.

Som kunde skal man være opmærksom på følgende:

- Svarer varelinjerne til det bestilte?
- Svarer prisen til det, der fremgik af ordrebekræftelsen og bilag 4A/tilbuddet på miniudbud?
- Er faktureringen sket fra det korrekte CVR-nummer?
- Er der indsat UNSPSC-varekoder, ydelsesnumre samt reference til Rammeaftalen?

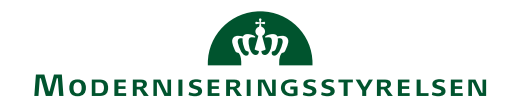

# ? Spørgsmål

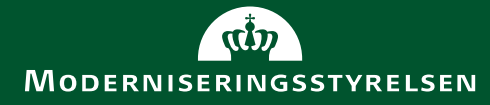

### Kontakt

#### Spørgsmål til aftalen

Sarah Knudsen

sarkn@modst.dk

Tlf.: 41 78 21 17

#### Rådgivning i øvrigt

Rådgivningsenheden – Statens Indkøb Tlf.: 20 41 78 45

#### Adgang til Bestillingsapplikationen

Statens Indkøb

statensindkob@modst.dk

Tlf.: 30 55 07 91

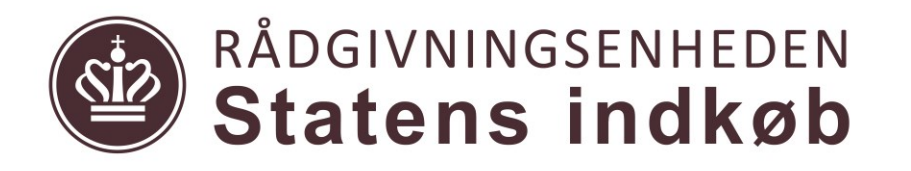

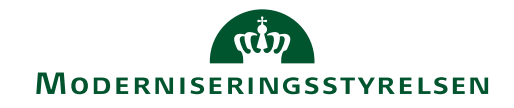

# Tak for i dag!

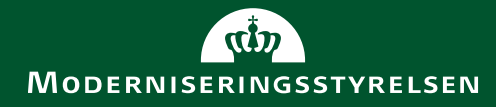